## How to use the BackpAQ Sensor Graph

The BackpAQ sensor graph can be used to view historical sensor data displayed in a line graph. Clicking or tapping a sensor on the AQView map will display a box with display options, as well as a set of "session" boxes along the bottom of the map. Click on the session you'd like to view to launch the graph. The graph will show data for the currently selected data layer. The time period displayed on the graph will change depending on the "zoom" level you choose. To close the graph, click or tap on the red "x" in the top-left corner of the configuration menu.

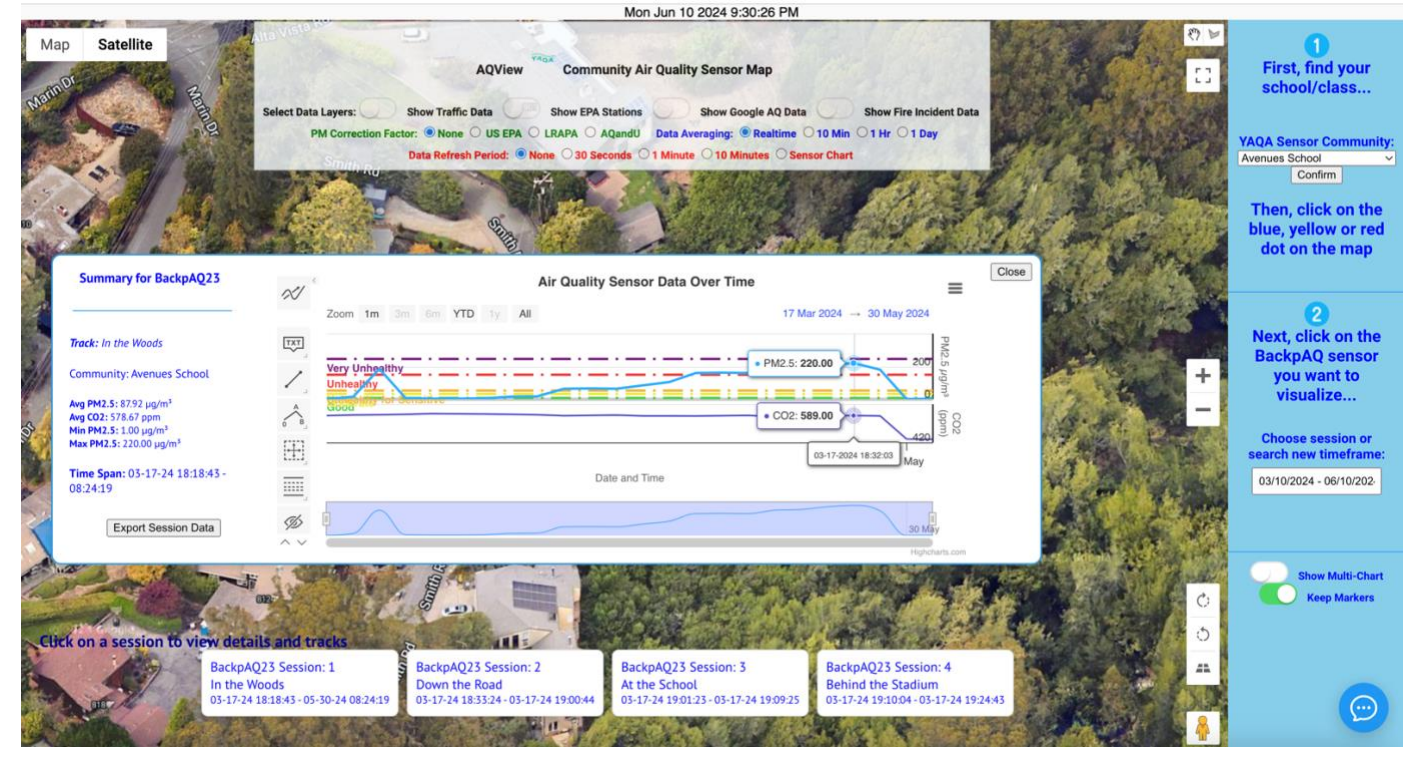

Hovering the mouse over or tapping on a point on the graph will display its value and the date and time the entry was collected. Clicking and dragging the "zoom slider" at the bottom of the graph will allow you to zoom in to a designated zone or time period. You can also zoom using the zoom selector located above the graph on the left. While zoomed in, clicking and dragging horizontally while holding down "shift" will pan across the graph. With both methods, the "Reset zoom" button will return the map to standard zoom.

Clicking or tapping on the three horizontal lines menu icon (hamburger menu) on the graph window will provide more options. Selecting "View in full screen" will cause the graph to fill the space of your screen. While in full screen, the menu option will switch to "Exit from full screen." The menu will also provide options to download the sensor data in CSV format, or an image of the graph as a PNG, JPG, PDF, or SVG.